# GUIDA ISCRIZIONE ALL'ALBO DEI FISIOTERAPISTI DI MESSINA

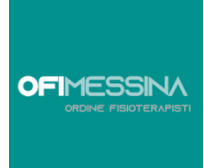

Per presentare una domanda di iscrizione all'Albo professionale attraverso la piattaforma "AlboWeb", è necessario registrarsi sulla piattaforma.

#### **Registrazione:**

Collegarsi al sito web <u>https://iscritto.alboweb-fnofi.net/registry/create</u> e selezionare la voce "**Registrati**".

Inserire i dati richiesti:

- 1. Dati Anagrafici obbligatori (Cognome, Nome, codice fiscale, genere, data e luogo di nascita, codice fiscale, etc.);
- 2. Residenza, domicilio obbligatori (indirizzo, numero civico, CAP, Comune e Provincia);
- 3. Contatti obbligatori (email), facoltativi (email PEC, Telefono fisso, Telefono mobile);
- 4. Trattamento dei Dati: È necessario accettare le condizioni relative al trattamento dei dati personali, sia dell'Ordine che della Federazione Nazionale.
- 5. Invio della Registrazione: Dopo aver inserito tutte le informazioni richieste e accettato il trattamento dei dati, potrai inviare la tua registrazione.

Al termine della registrazione è necessario effettuare il primo login registrazione attraverso il link inviata dalla piattaforma alla casella mail del nuovo utente registrato.

Una volta verificata la mail sarà possibile effettuare l'accesso alla piattaforma inserendo come username la mail indicata in fase di registrazione e la password.

Hai dimenticato la password di accesso?

Per recuperare la password selezionare la voce "Hai dimenticato la password?": verrà inviata una mail contenente il link per impostare una nuova password.

## Presentazione della Domanda

L'utente quindi accede alla piattaforma nell'area "Utente" – "Domande iscrizione" – "Nuova domanda".

|                                                                                    |                                                                               |                                 | Ø KIRLINNAM | 6 × 16 × | \$ HINKO * |
|------------------------------------------------------------------------------------|-------------------------------------------------------------------------------|---------------------------------|-------------|----------|------------|
|                                                                                    | ELENCE DEMANDE DE SCREDENTE                                                   |                                 |             |          |            |
| <ul> <li>Schereinergebie</li> <li>Inschen</li> <li>Dominis discriptione</li> </ul> | 11 B) Name Degrands<br>Nam Protes Albert Engels Speciale of Essamments Define | Sladov                          |             | Utime R  | ladita -   |
| <ul> <li>Decento Pagamenti</li> <li>Trattoriveta Dati</li> </ul>                   |                                                                               | lan san periori ekcent ekcatela |             |          | н.н        |
| Ø Instantione                                                                      | SELEZIONA NU                                                                  | JOVA DOMANDA                    |             |          |            |

|                                                    | Registr                                                  | azione                                                                                   |
|----------------------------------------------------|----------------------------------------------------------|------------------------------------------------------------------------------------------|
| Per la fruizione dei servizi offerti dal p         | portale della Federazione Nazionale Ordini Fisioterapist | è necessario fornire le seguenti informazioni. I campi contrassegnati con * sono obbliga |
| 1 Codice Fiscale                                   | Codice Fiscale *                                         |                                                                                          |
| Cource riscale                                     |                                                          |                                                                                          |
| <ol> <li>Anagrafica</li> </ol>                     |                                                          |                                                                                          |
| <ul><li>2 Anagrafica</li><li>3 Indirizzi</li></ul> | 1                                                        | « Indietro Avanti »                                                                      |

Una volta salvata la domanda di iscrizione effettuare il <u>download del modulo di</u> <u>autocertificazione, sottoscrivere l'autocertificazione apporre la MARCA da BOLLO</u> ed infine <u>effettuare l'upload dei documenti richiesti: codice fiscale, documento di identità,</u> <u>autocertificazione sottoscritta, titolo abilitante (tutti scansionati a colore)</u>

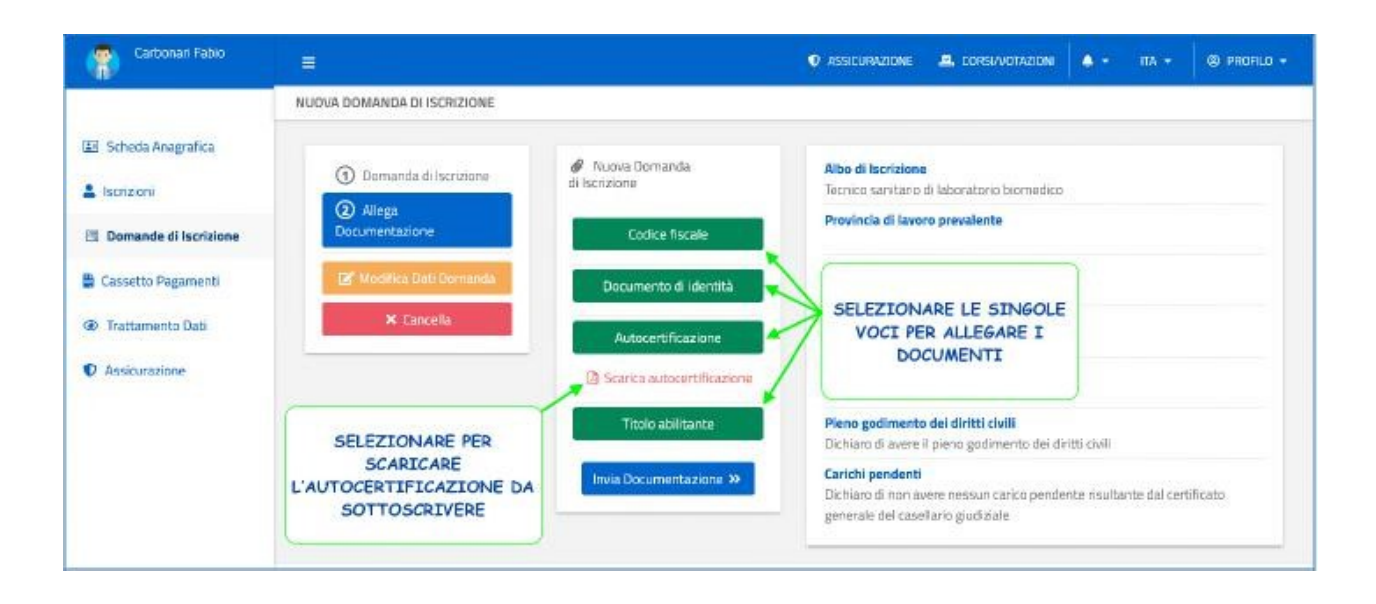

| Carbonani Fabio<br>CRERIMOTODICESSOC                                                                                                    | É                                                                 |                                                                       | 10 ASSICURAZIONE AL CORSUNOTAZIONI + - TA + 40 PROFILO                          |  |  |  |
|----------------------------------------------------------------------------------------------------|-------------------------------------------------------------------|-----------------------------------------------------------------------|---------------------------------------------------------------------------------|--|--|--|
|                                                                                                    | SCHEDA DOMANDA DI ISCRIZIONE                                      |                                                                       |                                                                                 |  |  |  |
| E Schein Ansgraften<br>Schein (Schein (S | Carbonari Fabio                                                   | ब्द<br>क<br>्र                                                        | TSBM ISCRITT<br>Tecnico santario di laboratorio biernegico di domanda in oprasi |  |  |  |
|                                                                                                    | El prosente un pagamento da effettuare.<br>18 (1965): ( pagamento |                                                                       |                                                                                 |  |  |  |
|                                                                                                    | E Comenta<br>B Payan (m)                                          | Stato attua e della Domanda di Isoralone: RMATA<br>Albo di lacrizione | Documentazonis allegata     Coltor fiscale     Histoik Aut     .0 - inconst fis |  |  |  |
|                                                                                                    | De Mocifica Dati Domarda                                          | Provincia di lavaro prevalente<br>Ancona                              | Occumento di Identità<br>BSCuA puli                                             |  |  |  |
|                                                                                                    | × Cancella                                                        | Ordine di Iscrizione<br>Ancona Raceli Picene Fermo Mauerata           | Titoto abilitante<br>HBCNA.pdf @ 4 second fs                                    |  |  |  |
|                                                                                                    | A Scarica Cert/Reato di Presentazione                             | Primo titolo abilitante<br>Louren                                     | Autocertifications<br>autocertifications/3(pall © concerts                      |  |  |  |
|                                                                                                    | 44 Indietro                                                       | Titolo rilescisto in Italia                                           |                                                                                 |  |  |  |

Qualora necessario sarà possibile:

- Cancellare la domanda;
- Modificare i documenti caricati;
- Scaricare il certificato di presentazione della domanda.

|                                                                                 |                                                                                                    | € rassureage                                                                            | а сопализаром а + та + 0 гарно -          |
|---------------------------------------------------------------------------------|----------------------------------------------------------------------------------------------------|-----------------------------------------------------------------------------------------|-------------------------------------------|
|                                                                                 | SCHEDA DOMANDA DI ISCREZIONE                                                                                       |                                                                                         |                                           |
| 123 Scheck Anagostica<br>1 Isolation<br>1 Densinde di Isolatione                |                                                                                                    | Trida<br>Terreso deortaises di bela                                                     | Roserno<br>accestionercan. domendu e como |
| En Denante al Notable<br>E Cavetto Pagement<br>Protector Dat<br>C Associationes | t provite en pagemonte la soficita en como                                                                         | SELEZIONA PER PAGARE I DIRITTI DI SEGRETERIA                                            |                                           |
|                                                                                 | E Faganon<br>Dionespe<br>gef Madelen Sait Bernards<br>M Carastia<br>& Consel Carthoute (Chrometacore<br>ex Indones | Casardia Data - Docuta<br>Data - Docuta<br>Data - Data - Docuta<br>Data - Data - Docuta | Pages<br>Data<br>H H                      |

# PAGAMENTO

Paga con PAGOPA oppure scarica bollettini

|                 | MONTE<br>DET PASCHI<br>BEXENNI MI                                                                                                    |                          |                                                                                                    | pagopg            | Etatar  |             |
|-----------------|----------------------------------------------------------------------------------------------------|--------------------------|----------------------------------------------------------------------------------------------------|-------------------|---------|-------------|
|                 | Dedtore                                                                                                    | Таро ликово              | Georgia                                                                                                    | LIV.              | enore   |             |
|                 | Federaldon scronen Didel 752M e PST87                                                                                                    | CHE1 R experience        | Special El segreterna las Riseria Albo Picelas idensita                                                                         | 87890080640789571 | 36.50.6 |             |
|                 | Totala perjumento                                                                                                    |                          |                                                                                                    |                   | 38,50.5 |             |
|                 | Coolos Facalu                                                                                                    |                          |                                                                                                    |                   |         |             |
|                 |                                                                                                    |                          |                                                                                                    |                   | - 1     |             |
|                 | In the first second second sec    | tellar Las Grenna.       |                                                                                                    |                   |         |             |
|                 | 8.0                                                                                                    |                          |                                                                                                    |                   | - 1     |             |
|                 | Decider the Indicise's Extent (                                                                                                    |                          |                                                                                                    |                   | - 1     |             |
|                 | 54                                                                                                    |                          |                                                                                                    |                   | -       |             |
|                 | All rectrices specification work investes is powers only                                                                                                    | pegaranto, Abiaidoaquari | hor loer en wilde ingedies te noutere officinal.                                                                                | /                 |         | ISTAL TI    |
| PACA SUBTTO CON | Scegli come pagare                                                                                                    |                          |                                                                                                    |                   | SC      | ARICAIL     |
| FAGA SUBITO CON |                                                                                                    |                          |                                                                                                    | BO                | LLET    | TINO PAGOPA |
| PAGOPA          |                                                                                                    |                          |                                                                                                    |                   |         |             |
|                 |                                                                                                    |                          | 1 6-A 17-3-                                                                                                    | STOR >            |         |             |
|                 |                                                                                                    | 1000                     | m.a. Contraction                                                                                                    |                   | ~       |             |
|                 | 4                                                                                                    | -                        |                                                                                                    | Enter C           |         |             |
|                 |                                                                                                    |                          |                                                                                                    |                   |         |             |
|                 |                                                                                                    |                          | M Lett 7                                                                                                    | 1                 | - 1     |             |
|                 | 001                                                                                                    |                          | 1 Im                                                                                                    | 4                 |         |             |
|                 | The second                                                                                                    | -                        |                                                                                                    | 9                 |         |             |
|                 | PAGA ON UNE                                                                                                    |                          |                                                                                                    | 4                 |         |             |
|                 | PAGA ON LINE                                                                                                    | ~                        | PAGA PIU TARDI                                                                                                    | 4                 |         |             |
|                 | PAGA ON LINE<br>Paganetoda to oda ly isofface to dather to operative                                                                                                    |                          | PAGA PIU TARDI<br>Tarque na statist Bridge Pagarana or andrata tastere<br>Pagarana materiate da sona or angel                   |                   |         |             |
|                 | PAGA ON LINE<br>Paga consistent from the shareful an order to state the shareful and the shareful and the share |                          | PAGA PIU TARDI<br>Refa PIU TARDI<br>Revansi kalisti ka Aff? e jakarana na dadaki hastarat<br>gayara ka aka sa da sa da sa araya | G. Same           |         |             |
|                 | PAGA ON LINE<br>Physics and a share of page water                                                                                                    |                          | PAGA PIU TARDI<br>Es que no conserva en estatutar trastante<br>de gran estatutaria de la conservação                            | di cuarre         |         |             |
|                 | PAGA ON LINE<br>Pages and a data bandler of any performance of the set of the set of the se |                          | PAGA PIU TARDI<br>Barra an hadra bin André Prajasaran ana hadra tarbar bin<br>angrana a akan di da da da da gagan               | 9<br>3. varen     |         |             |

# Valutazione della Domanda

La domanda di iscrizione viene **presa in carico dai componenti della Commissione d'Albo** che a loro volta possono:

- richiedere una modifica/integrazione di dati e documenti inseriti dal professionista
- valutare la domanda di iscrizione dando parere favorevole o contrario all'iscrizione all'Albo:
- la piattaforma <u>non consente di procedere con la valutazione se non risultano</u> pagati i diritti di segreteria.

Ad ogni eventuale richiesta di modifica da parte del valutatore la domanda modifica il proprio stato in "Valutazione SOSPESA" per poi ritornare nello stato "Valutazione sospesa INTEGRATA" quando il professionista risponde alla richiesta di integrazione/modifica dati. Ad ogni richiesta di modifica dati del valutatore deve essere risposto effettuando l'upload del documento per cui è stata richiesta la modifica.

In seguito alla valutazione dei tutoli da parte del Commissario di Albo lo stato della domanda di iscrizione viene modificato in "ACCOLTA" in caso di esito favorevole e "NON ACCOLTA" in caso contrario.

Ad ogni modifica dello stato della domanda **la piattaforma invia una mail di notifica al professionista** ed inoltre riceve un avviso all'interno dell'area riservata della piattaforma informatica.

|                                                                    |                                                                                                    |                                                                                                    | C ASSOURABONE & CONSINUTABONA                                                                                                    | <ul> <li>In - 0 Month</li> </ul>                           |
|--------------------------------------------------------------------|----------------------------------------------------------------------------------------------------|----------------------------------------------------------------------------------------------------|----------------------------------------------------------------------------------------------------|------------------------------------------------------------|
|                                                                    | SCHEDA DOMANDA DI ISCREZIONE                                                                                                    |                                                                                                    |                                                                                                    |                                                            |
| CEI Scheco Anagrafica<br>La Iscolptoni<br>El Domande di Iscolptone |                                                                                                    | NOTIFICA AGGIORNAMENTO STATO DOMANDA                                                                                                    | TSSM<br>Techno santario di laberatorio tecnocato:                                                                                                    | BCHITEO<br>(domandu ili como                               |
| Exactly Regenerat                                                  | Image: Constant Section Section | Stream And and an Decremonia of Innovative - VPALITIEZODOR - SEXARCEA FUTECIANTA     An and a set of the end discretarion be resulted:     The contrast of discretarion be resulted:     Access     Access | Deconvertatione degrap     Cereir information     destation     destation     destation     destation     destation     destation     destation     destation     destation     destation     destation     destation     destation | © 10 mars to<br>O 10 mars to<br>⊙ 2 mars to<br>⊙ 2 mars to |

|                                                                                                    |             |                |                                                                                  |                                                                | O ASSUMATION & COMMAN       | тиаси 🏴 - ти - 🖉 монц           |
|----------------------------------------------------------------------------------------------------|-------------|----------------|----------------------------------------------------------------------------------|----------------------------------------------------------------|-----------------------------|---------------------------------|
| 121 Scheck Anagestra                                                                                                    | ELIGHEO DOM | HANGE OF SCREW | unti                                                                             |                                                                | Bitaneo serminte a<br>Hapia | 2002 (                          |
| Control     Control     Contro     Control     Control     Control     Control     Control     Co |             | Num. Protice   | Albar Elence Speciale ed Essertmente<br>Tecnico constano el laboratorio Somedico | <mark>Ordina</mark><br>Ancora: Ascoli Picono Formo<br>Mecerato | CONSULTA NOTIFICA - AVVISO  | Ultima Modifica =<br>27/02/2022 |
| <ul> <li>matteriorite batt</li> <li>D Assicurazione</li> </ul>                                                                                                    | _           |                |                                                                                  |                                                                |                             | ж. н                            |

| -                       |                                                                                                    |                                                                                                    |                                        | 1000 C                                      |
|-------------------------|----------------------------------------------------------------------------------------------------|----------------------------------------------------------------------------------------------------|----------------------------------------|---------------------------------------------|
|                         | SCHOR COMMERCE SCEEDING                                                                                                    |                                                                                                    |                                        |                                             |
| Schole Fragelice        |                                                                                                    |                                                                                                    |                                        |                                             |
|                         |                                                                                                    |                                                                                                    | 75RM                                   | BORT                                        |
| helderi                 | SELEZIONA PER                                                                                                    | PISPONDERE ALLA RICHIESTA DEL VALUTATORE                                                                                                    | Terrar werfamilt Identities merwiter   | dortanta in core                            |
| Demande di bartelore    | SELEZIONA FERI                                                                                                    | RISPONDERE ALLA RICHIESTA DEL VALOTATORE                                                                                                    |                                        |                                             |
|                         |                                                                                                    |                                                                                                    |                                        |                                             |
| Constal Ageneral        |                                                                                                    | /                                                                                                    |                                        |                                             |
| P Tratarento Dal        | Complete in remaining the contribution of the                                                                                                    |                                                                                                    |                                        |                                             |
|                         |                                                                                                    |                                                                                                    |                                        |                                             |
| feiturnere              | the second second second second second second second second second second second second second second second s                                                                                                    |                                                                                                    |                                        |                                             |
|                         | and a second second sec | 1                                                                                                    |                                        |                                             |
|                         | El Donivela                                                                                                    | Material tasks (Ma Downstan) bare time (WUTFADDR SUBPLS)                                                                                                    | Ø Doomentazore alegata                 |                                             |
|                         | E Pagaranti                                                                                                    |                                                                                                    | Centremante                            |                                             |
|                         | Po Ministrato                                                                                                    | Also al locitadas                                                                                                    | Sevenerard                             | (2 Strengt                                  |
|                         | and the second department of the                                                                                                    |                                                                                                    | Descention of Manhol                   |                                             |
| L korean                | Trought Stade     Transit                                                                                                    | Hewagorowaki<br>Laangi di motha zi ittei abitatse cekare teoremete imetabi diaut                                                                                                    | ordhaanne. Gaare                       |                                             |
| B3 Seleca Asagaños      |                                                                                                    | and the second second sec                                                                                                    |                                        |                                             |
| L korgani               | (D) Samuel                                                                                                    | La pregi di moffica si stari abitatto e calcare nevamenti i miculo dauto                                                                                                    | confilcazione. Grazie                  |                                             |
| C Desvande di Bortriese | () man                                                                                                    |                                                                                                    |                                        |                                             |
|                         | () Auguston a same                                                                                                    | supported to the second                                                                                                    |                                        |                                             |
| Ceseto Pygarsenti       | C                                                                                                    | The control of the second second seco |                                        |                                             |
| @ Tratiamento/Sali      | 1                                                                                                    | Mode states in the states of the states of t |                                        |                                             |
|                         |                                                                                                    | Provide strate                                                                                                    |                                        |                                             |
| C ANELLINA              |                                                                                                    |                                                                                                    |                                        |                                             |
|                         | /                                                                                                    |                                                                                                    |                                        |                                             |
| Conos                   |                                                                                                    | Caromazone dellorte cie na riasciata litta a Lakventità soccia regione ao                                                                                                    | 1+                                     |                                             |
| CROP                    | NOLOGIA PASI DI RISPOSTA                                                                                                    | unext.                                                                                                    |                                        |                                             |
|                         |                                                                                                    | And and the set of the set of the |                                        |                                             |
|                         |                                                                                                    | The second second second second second second                                                                                                    |                                        |                                             |
|                         |                                                                                                    | Ave.                                                                                                    |                                        |                                             |
|                         |                                                                                                    | Arrest conseguration of Bose?                                                                                                    |                                        |                                             |
|                         |                                                                                                    |                                                                                                    |                                        |                                             |
|                         |                                                                                                    | - 2010                                                                                                    |                                        |                                             |
|                         |                                                                                                    | 2018                                                                                                    |                                        |                                             |
|                         |                                                                                                    | 200                                                                                                    | Aust 9                                 |                                             |
|                         |                                                                                                    | - 200                                                                                                    | Aust #                                 |                                             |
|                         |                                                                                                    | 200                                                                                                    | Aust 9                                 |                                             |
|                         |                                                                                                    | 28                                                                                                    | Aunt in                                | <b>a</b> - 10 - ± 1000                      |
|                         |                                                                                                    | 20<br>                                                                                                    | Aust 10<br>© Kriejanski, 👗 Errickinski | a + In + du rece                            |
|                         | E<br>Reference in a complexition of                                                                                                    | 20<br>  11                                                                                                    | C AREINOR & DRIVERSON                  | e <sup>*</sup> + − to × − de socie          |
| 2) Science Registrice   | E<br>167940 HLA COMINICUINE                                                                                                    | 20                                                                                                    | Auril 10<br>Ú HICEANDH A ISHIHIDHH     | ∎ <sup>1</sup> + . In + <sup>1</sup> de nos |

Ricesta

e julidas

H rdassi mila Rippets M

1. SCARICA L'AUTOCERTIFICAZIONE 2, SOTTOSCRIVI IL DOCUMENTO 3. ALLEGA DOCUMENTO FIRMATO 4. INVIA DOCUMENTAZIONE

Discosta
 Altegaliza

MESSAGGIO TESTUALE DEL PROFESSIONISTA

10 712

· Tullerertollat

|                                                                                                    |                                                                            |                                                                                                    | 🗢 estatuesenas 🚓 conservations 🥦 - 110 - de restract -                                                                                                    |
|----------------------------------------------------------------------------------------------------|----------------------------------------------------------------------------|----------------------------------------------------------------------------------------------------|----------------------------------------------------------------------------------------------------|
|                                                                                                    | RESPONDENDER CONTRACTORE                                                   |                                                                                                    |                                                                                                    |
| <ul> <li>b) bitacativepalas</li> <li>bannes</li> <li>b) banasta Erbangana</li> <li>b) banasta Erbanganas</li> <li>b) banasta Basanas</li> <li>c) Anasanasta</li> <li>c) Anasanasta</li> </ul> | <ul> <li>(3) Phagebala</li> <li>(3) Phage Descentrations</li> </ul>        | Konsings o non a secure ruse o na lo la desensi potenciare regele della a la                                                                                                    | er son på an dela valanse de son vesta etter av para er de para for de son                                                                                                    |
| <ul> <li>biteus deseguites</li> <li>annexes</li> <li>Biteurarite d'Austreaux</li> <li>Canante d'Austreaux</li> <li>Canante d'Austreaux</li> <li>Transmission</li> <li>Ansanatures</li> </ul>  | ALLEA COUNTETUISE                                                          | Alage toportentiate and     Castanda de localizare     Series Armendad     Series Armendad     Series Armendad     Series Armendad     Series Armendad     Series Armendad     Series Armendad     Series Armendad     Series Armendad     Series Armendad     Series Armendad     Series Armendad     Series Armendad | ADDARDADI A DOMANDA ISCRIZIONE DA FIRMARE     SEFETTUA UPLOAD DEL DOCUMENTO FIRMATO     SEFETTUA UPLOAD RICEVUTA                                                                                                    |
| <ul> <li>District Anapatita</li> <li>Instance</li> <li>District Anapatita</li> <li>Constituting</li> </ul>                                                                                    | No. In a case is consistent to a consistent or not                         | AGGIORNAMENTO STATO COMANDA                                                                                                    | <ul> <li>● ADDREAMAGENE</li> <li>▲ EXPERIMENTATION ■ IN THE INTERNATION ■</li> <li>■ EXPERIMENTATION ■ INTERNATION ■</li> <li>■ EXPERIMENTATION ■ INTERNATION ■</li> <li>■ EXPERIMENTATION ■ INTERNATION ■</li> </ul>                                                                                                    |
| <ul> <li>Automoto fas</li> <li>Automoto</li> </ul>                                                                                                    | OD Promanda     Definition     Finguement     Go Versionige     Production | Bate private of site mode of someone APPECARDONE SOCRESA MICONICA                                                                                                    | Parteresson alogete     Control Television     Control     Control     Contro     Control     Con |

#### Completamento della Domanda

Se la domanda viene ACCOLTA accedere all'area riservata e selezionare la domanda di iscrizione ed effettuare il completamento della domanda come di seguito specificato:

- Effettuare il pagamento della tassa di concessione governativa;
- Compilare il modulo per la domanda di iscrizione scaricato dalla piattaforma apponendo una marca da bollo da 16€ ed annullarla firmandoci sopra.
- Effettua l'upload dei documenti di cui al punto 2 e 3 oltre alla foto di buona qualità per il tesserino di riconoscimento;
- <u>Effettuare il pagamento della prima Tassa Iscrizione Annuale (TIA) riferita all'anno di</u> presentazione della domanda di pre-iscrizione deliberata dall'Ordine OFI di Messina;
- La domanda passa nello stato "COMPLETATA".

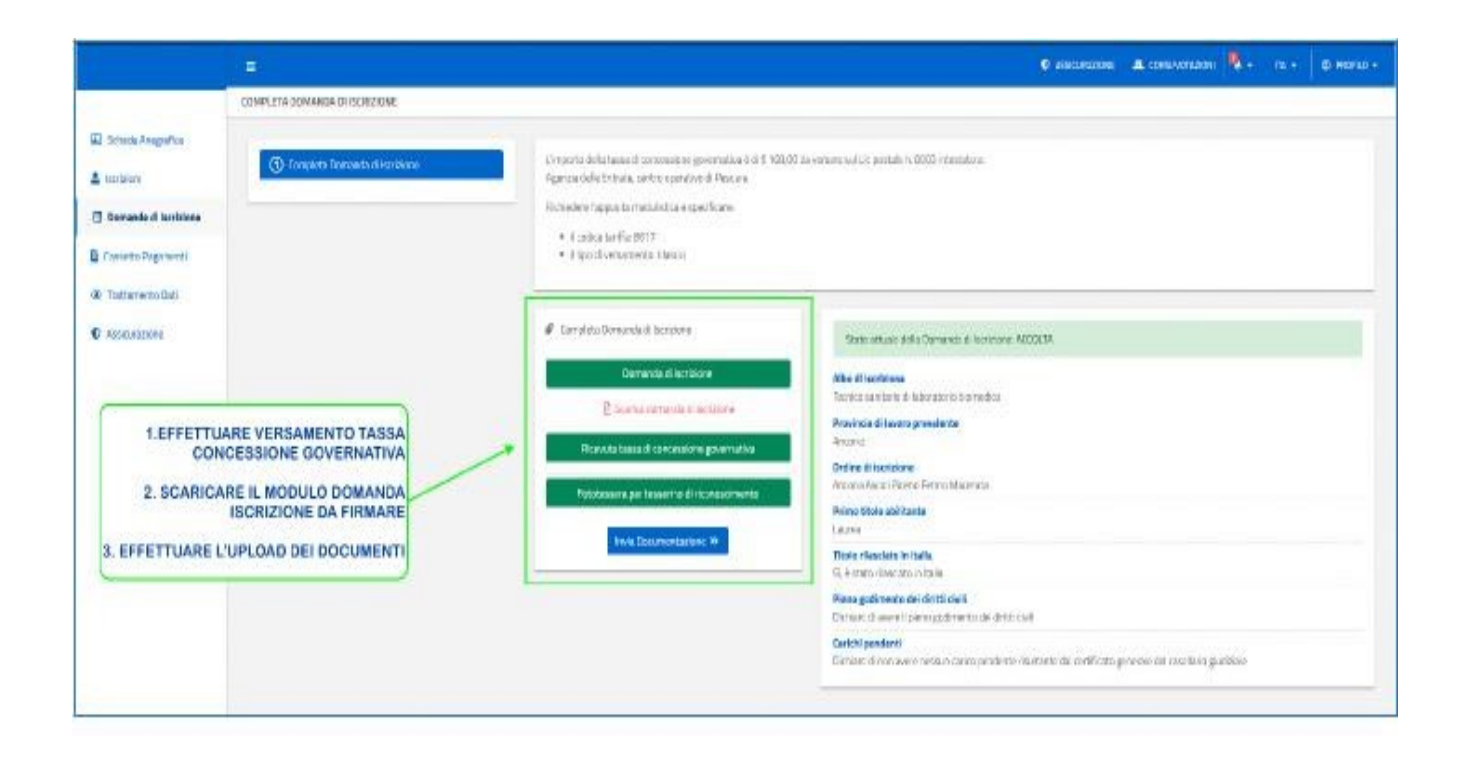

|                                                                                                    | -                                |                                                           | V ASSOCIADADAT 🗷 DIREANTINGON                              | 🖣 - IN - 💿 PACILO            |  |
|----------------------------------------------------------------------------------------------------|----------------------------------|-----------------------------------------------------------|------------------------------------------------------------|------------------------------|--|
|                                                                                                    | SCHEDA DOMENDA DUSCRIZIONE       |                                                           |                                                            |                              |  |
| Schess Angesta     Schess Angesta     Schess Angestas     Descends Standards     Testanova Das     Schessends Das     Schessends Das |                                  | SELEZIONA PER EFFETTUARE<br>PAGAMENTO TIA ISCRIZIONE ALBO | rsund .<br>Thereity samlarite (1) advantation between iter | Rosenso<br>Alexando la calor |  |
|                                                                                                    | L prosent angugerents darfertam. |                                                           |                                                            |                              |  |
|                                                                                                    | 🗇 Domanda                        | Stato attavle nel a Divine vidi di Isandione. DDMPLETATA  | # Daurentanice slegats                                     |                              |  |
|                                                                                                    | Ch Messagg                       | Alte dilectoisse<br>Teinica unforte civernetare biometra  | Codice Resole<br>Sector numbers                            | (§ 1av b                     |  |

#### Valutazione della Domanda

La domanda viene presa in carico dal Consiglio Direttivo. <u>Attendere quindi l'iscrizione all'Albo</u> <u>definitiva, che avverrà dopo previa riunione e conseguente delibera di approvata dal</u> <u>Consiglio Direttivo</u> che come nella fase precedente può:

- richiedere una modifica/integrazione di dati e documenti inseriti dal professionista
- valutare la domanda di iscrizione dando parere favorevole o contrario all'iscrizione all'Albo: la piattaforma non consente di procedere con la valutazione se non risulta pagata la TIA (Tassa Iscrizione Annuale). Viene riportato di seguito un caso di richiesta modifica documento domanda iscrizione e ricevuta tassa di concessione governativa.

La domanda torna in carico al Consiglio Direttivo per la valutazione conclusiva:

- se la valutazione ha esito positivo la domanda passa nello stato "APPROVATA" ed il professionista deve attendere solamente la delibera definitiva da parte del Consiglio Direttivo in seguito alla quale il professionista dal proprio fascicolo personale nella sezione "Iscrizioni" consulterà i dati di iscrizione all'Albo;
- se la valutazione ha esito negativo la domanda passa nello stato "RESPINTA": in questo caso il professionista potrà contattare l'Ordine OFI di Messina per eventuali chiarimenti in merito.

|                       |                                       |                      |          |         | ¢ 100010                              | ont 🔒 commission | 8- m-         | ê ROR | ω• |
|-----------------------|---------------------------------------|----------------------|----------|---------|---------------------------------------|------------------|---------------|-------|----|
|                       | ELENCO ISCREDONI                      |                      |          |         |                                       |                  |               |       | Ξ  |
| 🖩 Sches Angeles       | 1                                     | DATI ISCRIZIONE ALBO |          |         |                                       |                  |               |       |    |
| å lacideel            |                                       | ~                    |          |         |                                       |                  |               |       |    |
| B Domarck & locations | Drdas                                 |                      | liupero. | Suffere | Albor/Elevers Speciale ad Expaniments | Suta             | kuzvitto II + | tree  |    |
| Casanto Pagamenti     | Greene (Necel Plane) Norme Micanale 🍍 |                      | 505      | 141     | 15W                                   | (SCRIIIC)        | 08/01/2011    | 2011  |    |
| @ Trattemento Dati    |                                       |                      |          |         |                                       |                  |               | H H   |    |
| C Antonathre          |                                       |                      |          |         |                                       |                  |               |       |    |

## **Generazione dellaPEC**

Una volta completata la procedura di iscrizione l'Ordine genera la PEC attraverso un link che arriverà sulla casella di posta ordinaria inserita in fase di registrazione, pertanto assicurarsi che la stessa sia funzionante. Per le istruzione segui link <u>GUIDA-PEC@FNOFI\_sito.pdf</u>

### Assicurazione Professionale in convenzione con l'Ordine

La Federazione nazionale degli ordini della professione sanitaria di fisioterapista (FNOFI) ha rinnovato, per l'anno 2024, la polizza assicurativa con la Italiana Assicurazioni per l'erogazione delle coperture assicurative RC professionali agli iscritti.

La copertura assicurativa si intende rinnovata alle medesime condizioni del 2023, disponibili al seguente indirizzo <u>https://www.fisioterapisti.aon.it/</u>

#### Guida alla sottoscrizione

https://www.fnofi.it/wp-content/uploads/2024/01/GUIDA-ASSICURAZIONE-AON.pdf